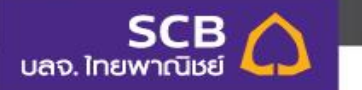

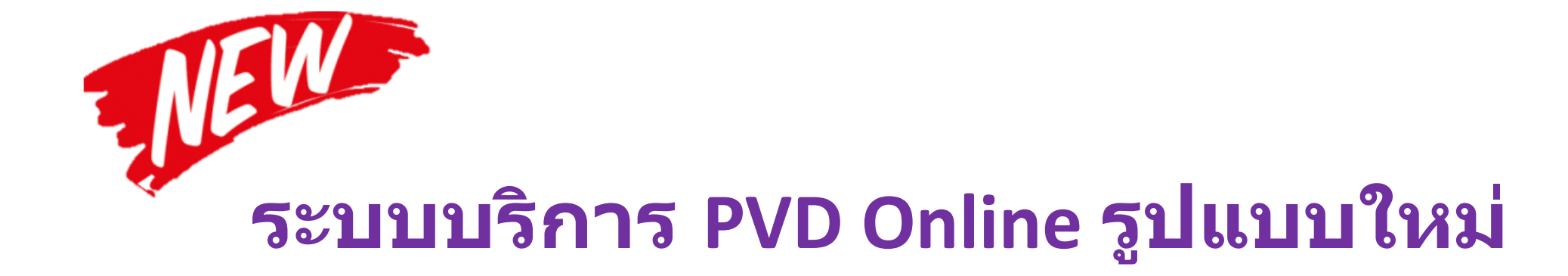

หมายเลขอ้างอิง ๑๙๐๑๑XF๐๒Y๐๑๐๖๐ URL http://esaraban.vru.ac.th/archive/identityTags

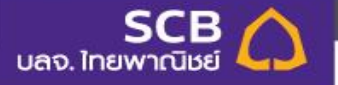

# ระบบบริการ PVD Online รูปแบบใหม่

### สะดวก ง่าย รู้ทุกความเคลื่อนไหว บริหารเงินลงทุนได้ทุกที่ ทุกเวลา

#### wa00000 wiwa00000 ~ I <u>0</u> Iไmei⊟ ระที่เคขมมความศึกระเออค (R. notes 37 03/10/2565 6 orme: usan/////////// สัดส่วนการลงกุมที่เหมาะสมกับระดับความเสียง () noonusiood ระดับที่ 5 : 34 คะแนนขึ้นไป (i) เปลี่ยนเพนกระดาท 30% ตราสารหน้ A usdomsaldeum ดราสารทุนในประเทศ dbuchnyoli 🔝 25% ตราสารกุมต่างประเท 3 ขอบเทกอเซิน / เซินอออ เบเประมีนกวามสียงในกร สายม กร่พย่สินการเลือก กรัพย่อมกางเลือก (c) การร้องรรชิมาร์พย์มีเสียน่อยไปมีก่ออนไลที่อาจของของ รังได้การระเอลาในการของม สิ่งที่ และ ไทยพรณิมร์ น่ายนอมิมากอิอากมีอกามีม พ่อง กระปาใปปรีบให้เหมาสมกับความสองการเลงความสบายใจใน

### **SCB PVD Online**

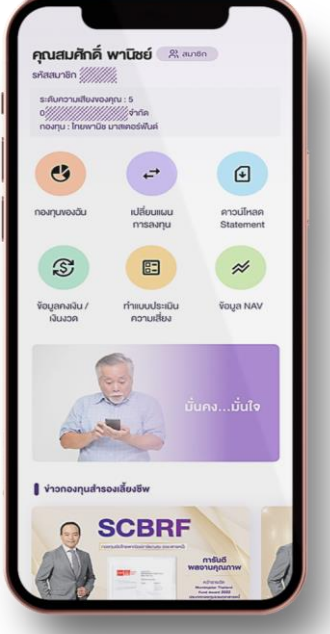

### SCB MyProvident Fund

### Mobile Application สมาชิก / นายจ้าง

# ดาวน์โหลดแอปพลิเคชัน

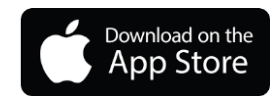

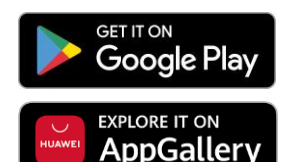

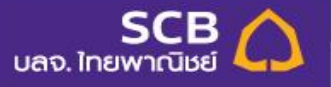

# SCB MyProvidentfund

ส่งคำสั่งออนไลน์ เรียกดูยอดเงิน ดูรายงานได้ทุกที่ทุกเวลา ตรวจสอบสถานะรายการทันที สแกน QR CODE เพื่อดาวน์โหลดแอป

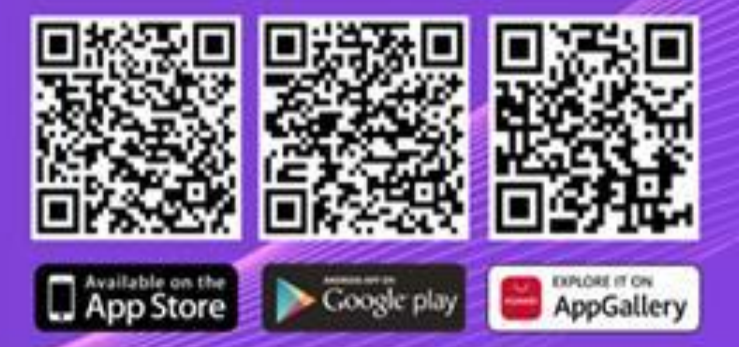

กรณีมีเอปเดิมอยู่เส่วง:ต้องกอบการดิดตั้ง เละดาวนโหลดเอปใหม่

หมายเลขอ้างอิง ๑๙๐๑๑XF๐๒Y๐๑๐๖๐ URL http://esaraban.vru.ac.th/archive/identityTags

SCB My PVD

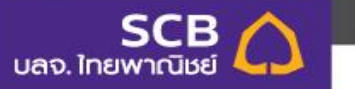

# สิ่งที่เปลี่ยนแปลงใน PVD Online รูปแบบใหม่

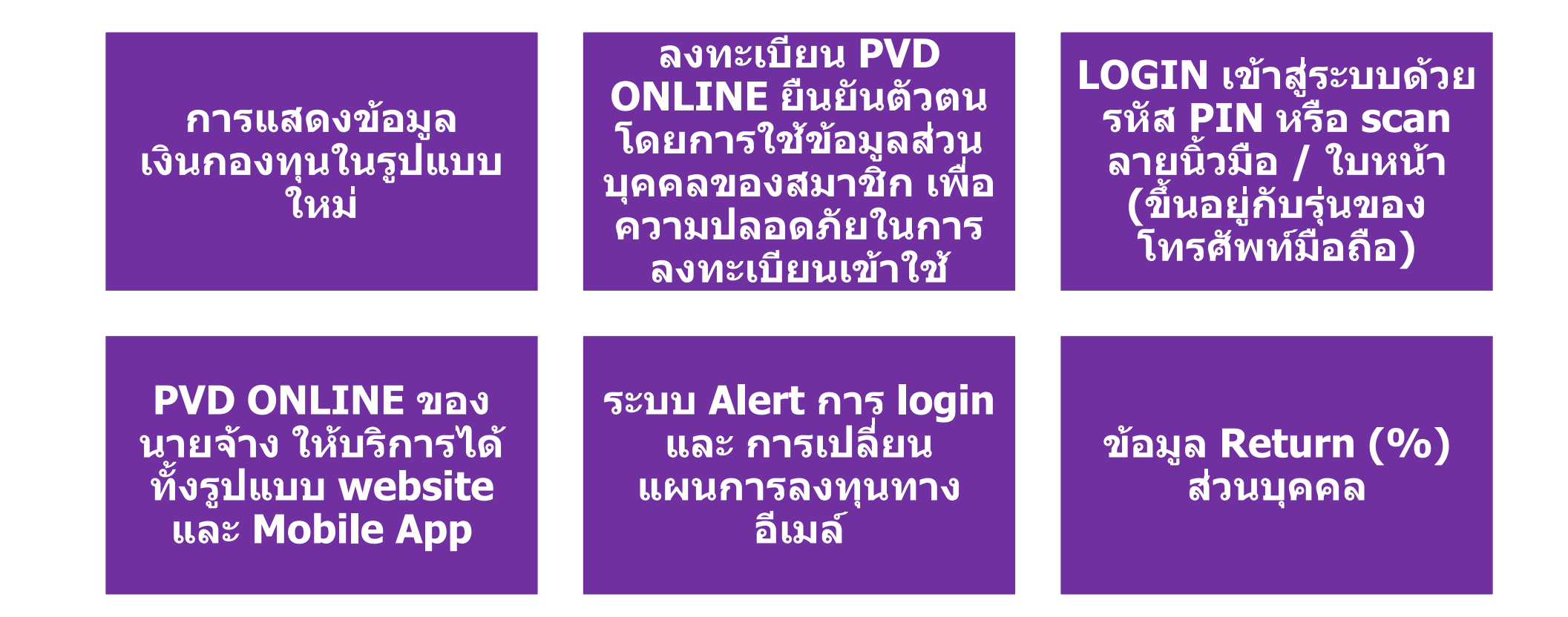

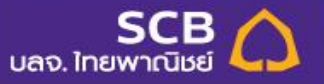

# ขั้นตอนการลงทะเบียนใช้งาน

#### ได้รับข้อมูลการลงทะเบียนทาง อีเมล์ หรือ

#### From: Noreply registrar pvd@scb.co.th <Noreply registrar pvd@scb.co.th> Subject: Welcome to SCB PVD Online Service

#### เรียน นาย ตัวอย่าง สมมติ

ธนาคารไทยพาณิชย<sup>์</sup> จำกัด (มหาชน) ("**ธนาคาร**") ในฐานะนายทะเบียนสมาชิก กองทุนสำรองเลี้ยงชีพ มีความยินดีเป็นอย่างยิ่งที่จะแจ้งให้ทราบว่า ทานสามารถเริ่มไข้บริการ SCB PVD Online โดยดำเนินการตามขั้นตอน ดังนี้

1. เข้าเว็บไซต์ บลจ.ไทยพาณิชย์ (SCBAM)

2. ไปที่เมน Online Services เลือก SCB PVD ONLINE

3. กรอกข้อมล

าหัสสมาชิก (Member Code) : ABC-00001

รหัสนายจ้าง : กรณาสอบถามฝ่ายทรัพยากรบคคลของนายจ้างของท่าน

**อีเมลหรือหมายเลขโทรศัพท์มือถือ** : อีเมล หรือหมายเลขโทรศัพท์มือถือ ของทานที่ให้คณะกรรมการกองทุนสำรองเลี้ยงชีพนำสงมายังนายทะเบียน

ทั้งนี้ หากทานมีข้อสงสัยหรือประสงค์จะสอบถามข้อมูลเพิ่มเติม โปรดติดตอ ศูนย์บริการลูกค้าธนาคารไทยพาณิชย์ โทร. 02-777-7777 กด 0 กด 6 ในวันทำการของธนาคาร เวลา 8.30 น. - 17.00 น.

> :: SCB-PVD B

ยินดีต้อนรับเข้าสู่บริการ SCB PVD Online ท่านสามารถใช้บริการ โดย กรอกรหัสสมาชิก NOTE5\_MEM57 และข้อมูลตามที่กำหนด ตามขั้นตอน 1.เข้าเว็บไซต์ บลจ.ไทยพาณิชย์ (SCBAM) 2.ไปที่เมนู Online Services

หมายเลขอ้างอิง ๑๙๐๑๑XF๐๒Y๐๑๐๖๐

SMS

1

URL http://esaraban.vru.ac.th/archive/identityTags

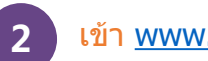

เข้า www.scbam.com

>> ไปที่ Online service >> SCB PVD Online >> เลือก "ลงทะเบียนเข้าใช้บริการ"

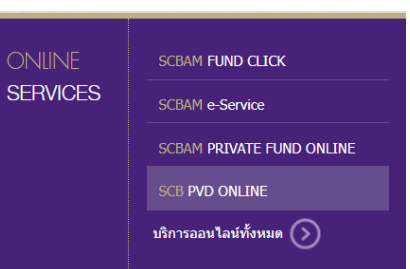

#### SCB PVD Online

เข้าสู่ระบบ

เรื่อพู้เข้าให้งาน

รหัสพ่าน

<u>ลืมบัญชีพู้ใช้/รหัสพ่าน?</u>

 $\otimes$ 

ເບັງຊູ່ຣະບຸບ

ลงทะเบียนเข้าใช้บริการ

<u>ดาวน์โหลดคู่มือการใช้บริการ</u>

----- หรือ ------

ข้อตกลงและเงื่อนไขการใช้บริการสำหรับพู้ประสานงานกองทน/ กรรมการกองทน

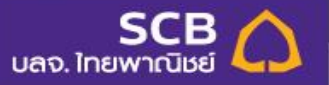

# ขั้นตอนการลงทะเบียนใช้งาน

กรอกข้อมูลตามที่ท่านให้ไว้กับนายจ้าง

3

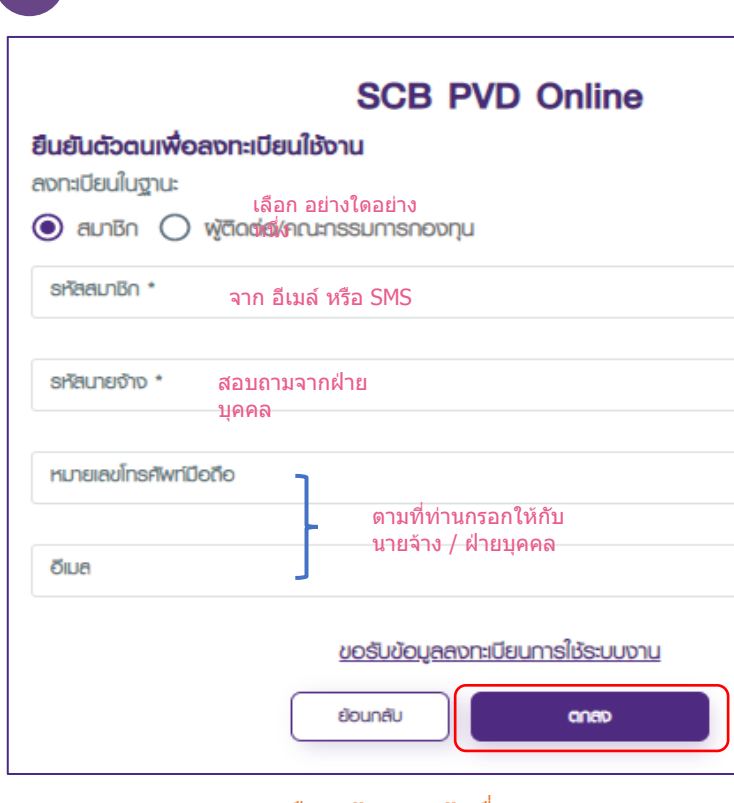

เลือก ``ตกลง″ เมื่อกรอกข้อมูล เรียบร้อย

| 4                                        | รับ SMS-OTP หรือ e-<br>การยืนยัน<br>(ระบบจะเลือกส่ง OTP ไ<br>จึงจะส่งไปยังอีเมล์)                                    | -mail OTP เพื่อใช้รหัสใน<br>.ปยังเบอร์โทรก่อน หากไม่มี<br>ยืนยันด้วด้วยธหัส отр                    |                                                                                            |  |
|------------------------------------------|----------------------------------------------------------------------------------------------------|----------------------------------------------------------------------------------------------------|--------------------------------------------------------------------------------------------|--|
| <                                        | SCB-PVD >                                                                                                    | ารเป็นเรือกราคง อาคา<br>ที่ส่งไปยังหมายเลข : xxx-xxx-2565<br>ธหัสอ้างอัง : FP3L กรอก OTP ที่ได้รับ |                                                                                            |  |
| ยืนยันลง<br>PVD Or<br>599550<br>นาที ห้า | งทะเบียนใช้บริการ SCB<br>nline กรอก <otp<br>0&gt; <ref. sbb4=""> ภายใน 5<br/>มบอกรหัส OTP แก่ผู้อื่น</ref.></otp<br> | 🕕 กรุณากรอกหมายเคขกายใน : 2:02 นาที                                                                |                                                                                            |  |
| เลือก<br>เรียา                           | เลือก "ตกลง" เมื่อกรอกข้อมูล องแลง<br>เรียบร้อย<br>สร้างบัญชีเข้าใช้งาน (Username) และ                               |                                                                                                    |                                                                                            |  |
|                                          | รหัสผ่าน (Password<br>สร้างบัณชีเข้าใช้งานระบบ<br><sup>ธอญไชกน</sup> •<br>Company1                                   | I) Î                                                                                               | เมื่อ <b>ลงทะเบียนสำเร็จ</b> สามารถ<br>เข้าสู่หน้าจอเริ่มดัน เพื่อเข้าใช้<br>งานระบบได้เลย |  |
|                                          | <ol> <li>ชื่อพู้ใช้งานต้องประกอบด้วยช่</li> </ol>                                                                    | ① ชื่อพูโช้งานต้องประกอบด้วยตัวอักษรกาษาอังกฤษหรือตัวเลขรวมกัน 6-15 ตัวอักษร                       |                                                                                            |  |
|                                          | - shawiu *                                                                                                    | รหัสพ่านอีกกรั้ง *                                                                                 |                                                                                            |  |
|                                          | <ul> <li>รหัสพ่านต้องประกอบด้วยตัว</li> </ul>                                                                        | O รหัสพ่านต้องประกอบด้วยตัวอักษรกาษาอังกฤษตัวพิมพ์ใหญ่ ตัวพิมพ่เล็ก และตัวเลข 8-20 ตัวอักษร        |                                                                                            |  |
|                                          | [                                                                                                    | ย่อนกลับ ตาลจ                                                                                      |                                                                                            |  |

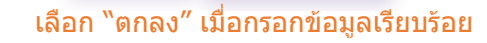

หมายเลขอ้างอิง ๑๙๐๑๑XF๐๒Y๐๑๐๖๐

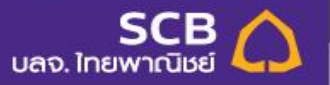

### **LOGIN PVD ONLINE**

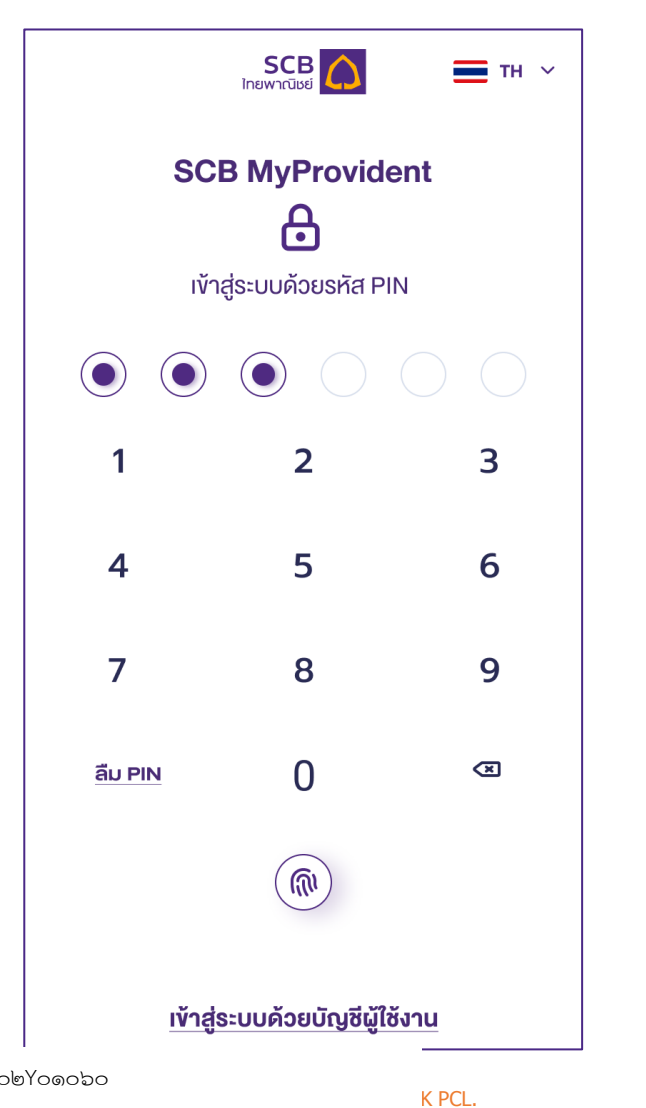

| ลืมรหัสผ่าน                             |  |  |  |
|-----------------------------------------|--|--|--|
| กรอกข้อมูลส่วนตัวเพื่อยืนยันตัวตน       |  |  |  |
| ทำรายการในฐานะ                          |  |  |  |
| 💿 สมาชิก 🛛 ผู้ติดต่อ/คณะกรรมการกองทุน   |  |  |  |
| รหัสนายจ้าง *<br>123456                 |  |  |  |
| ์<br>11231321232322                     |  |  |  |
| <ul> <li>วันเกิด *</li> </ul>           |  |  |  |
| 10/12/2533                              |  |  |  |
| ั หมายเลขโกรศัพท์มือถือ *<br>0836104323 |  |  |  |
| อีเมล *<br>acbd@gmail.com               |  |  |  |
| ลืม PIN                                 |  |  |  |
| กรอกข้อมูลส่วนตัวเพื่อยืนยันตัวตน       |  |  |  |
| ทำรายการในฐานะ                          |  |  |  |
| 💿 สมาชิก 🛛 ผู้ติดต่อ/คณะกรรมการกองทุน   |  |  |  |

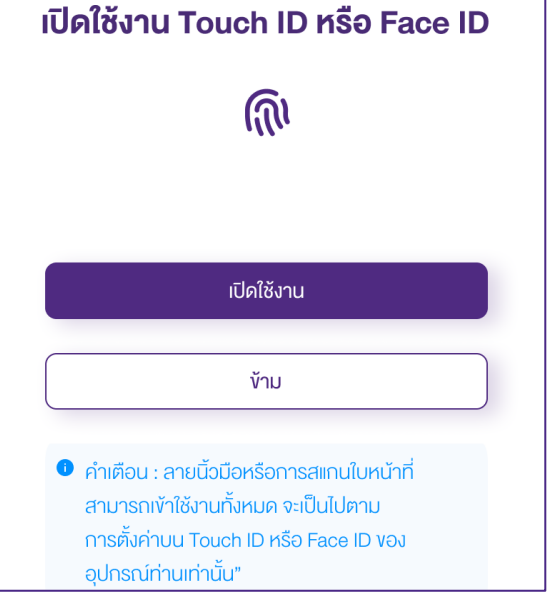

หมายเลขอ้างอิง ๑๙๐๑๑XF๐๒Y๐๑๐๖๐

# เปลี่ยนแผนการลงทุน

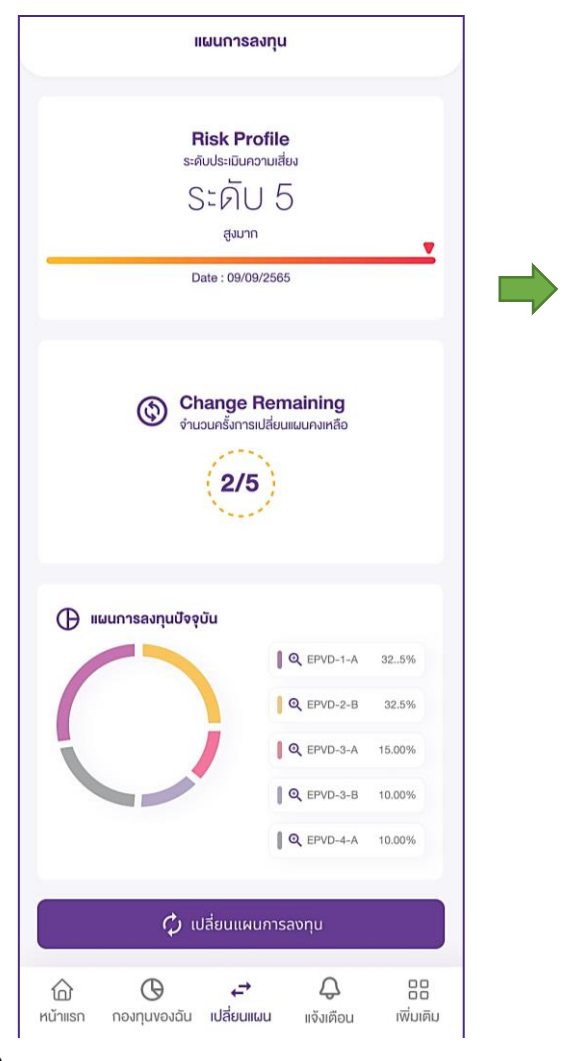

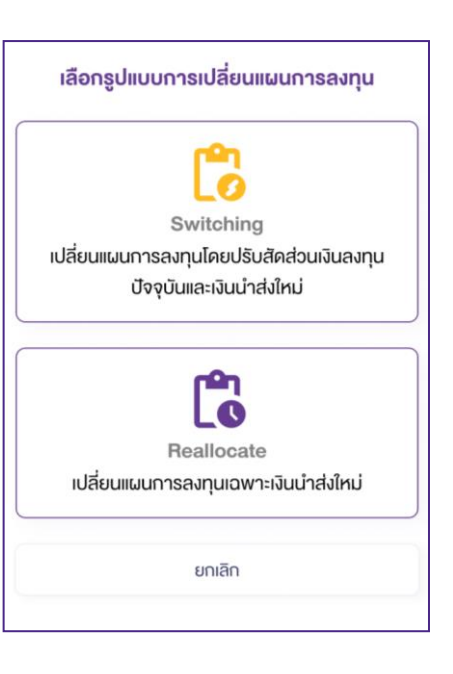

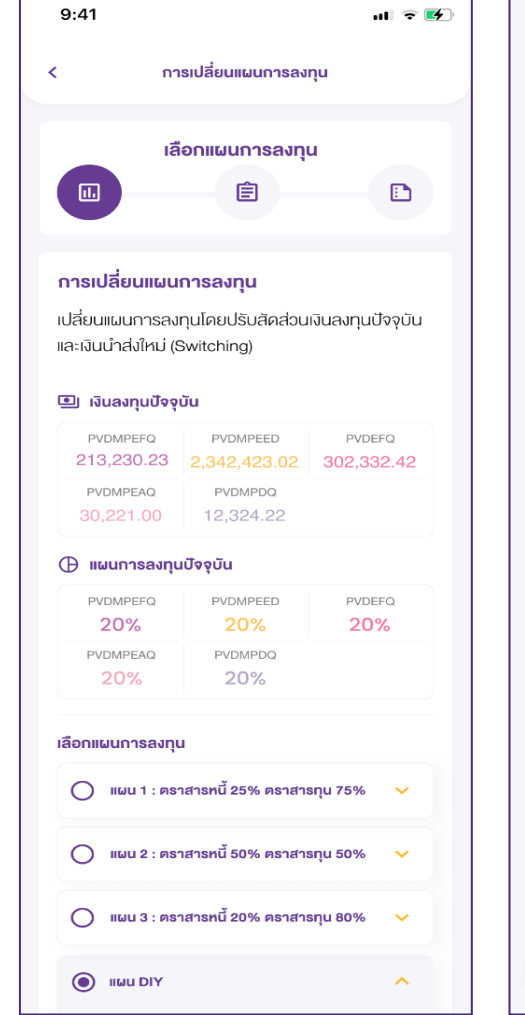

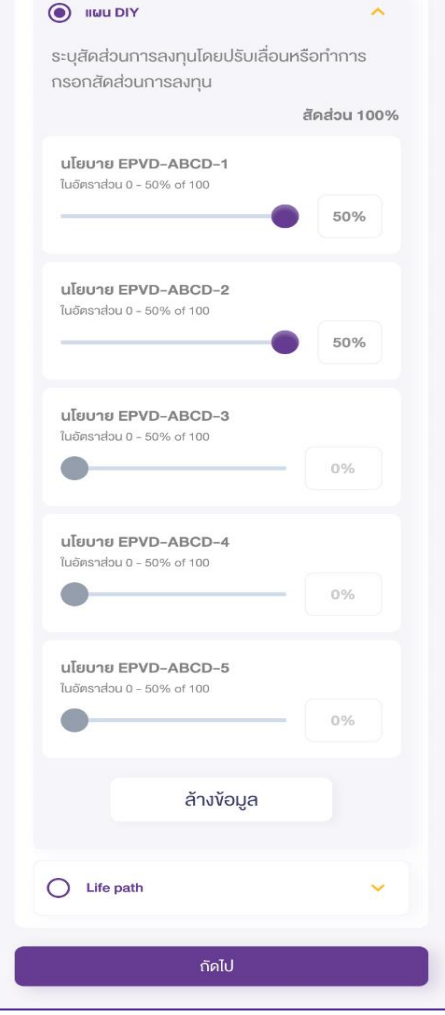

#### หมายเลขอ้างอิง ๑๙๐๑๑XF๐๒Y๐๑๐๖๐

URL http://esaraban.vru.ac.th/archive/identityTags

## วาระที่ 5 เรื่องอื่น ๆ

<

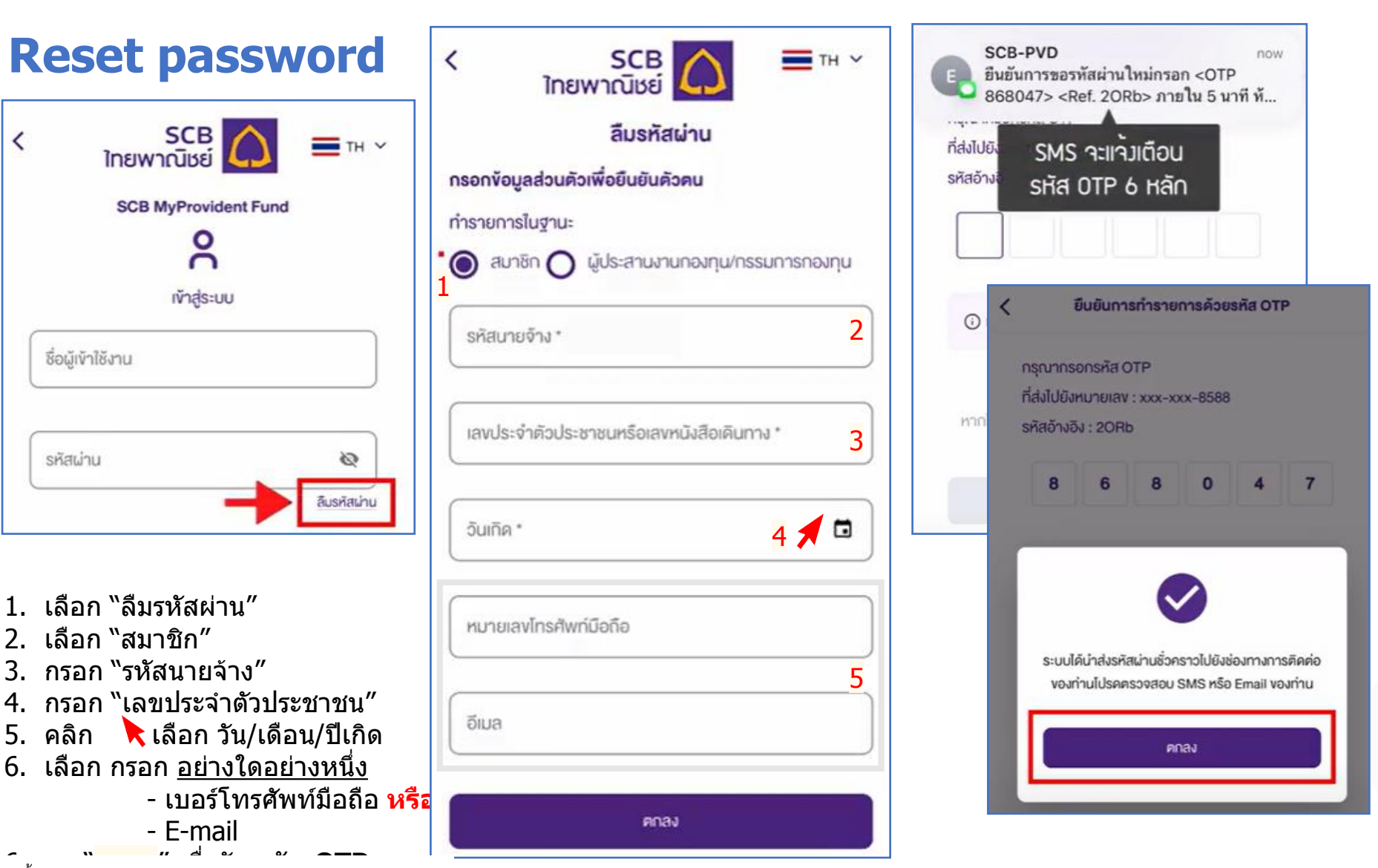

ระบบจะส่ง "ชื่อผู้ใช้งาน″ และ "รหัสผ่าน" ชั่วคราวไปให้ทาง SMS

หมายเลขอ้างอิง ๑๙๐๑๑XF๐๒Y๐๑๐๖๐

รหัสผ่าน

2.

3.

4

5

6

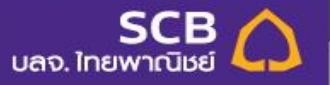

## Reset password (ต่อ)

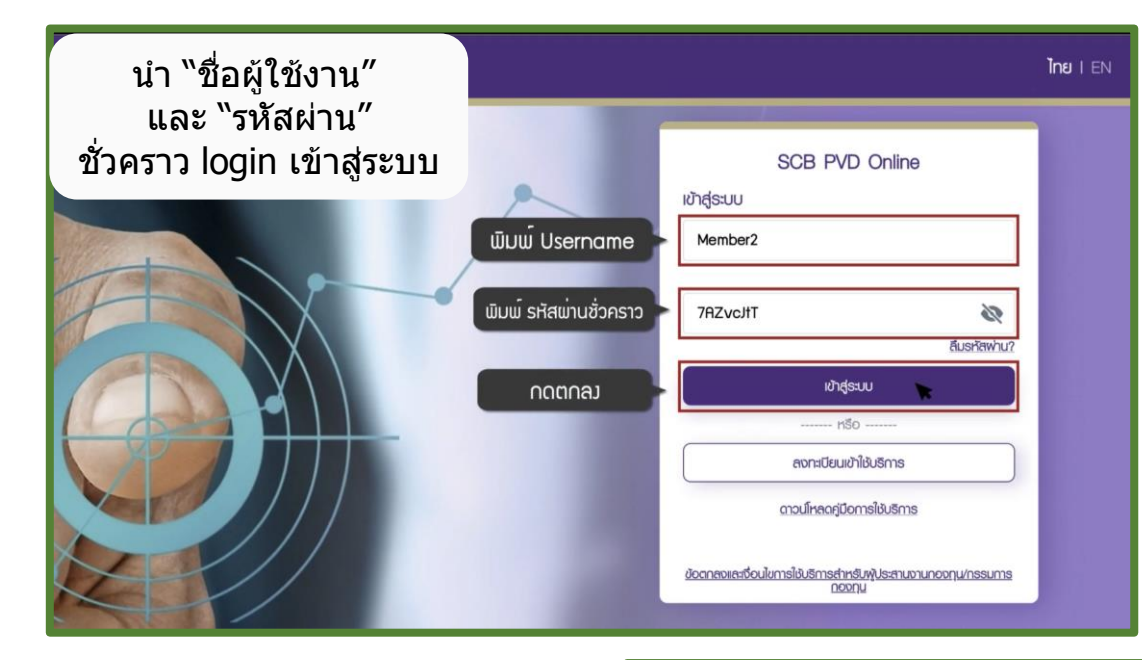

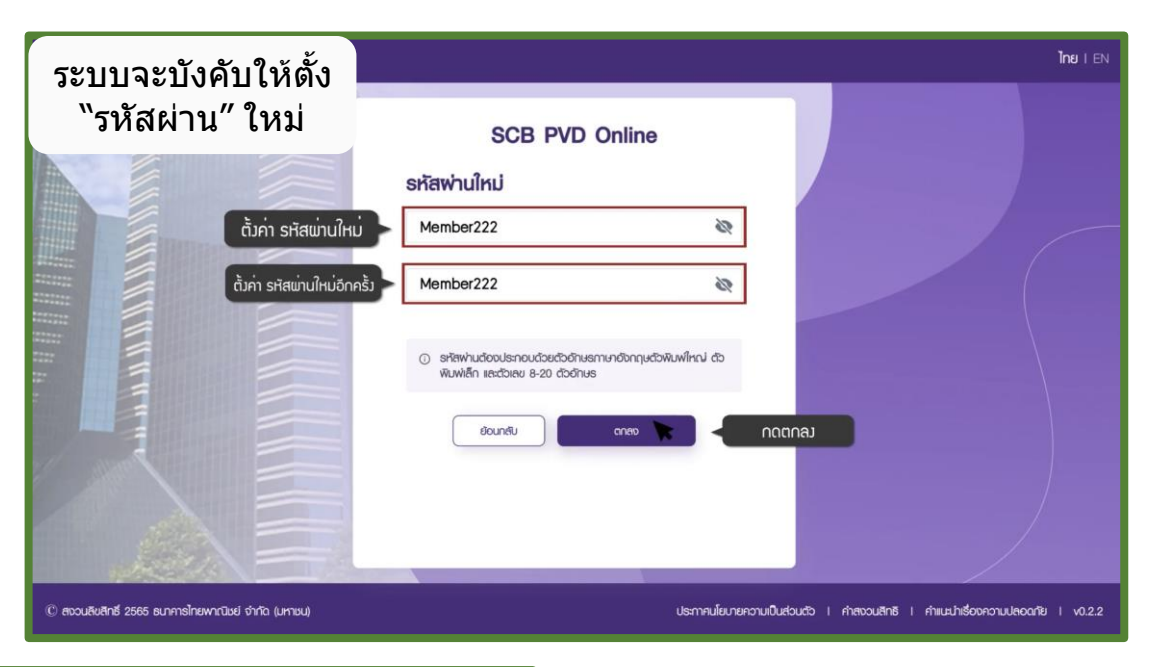

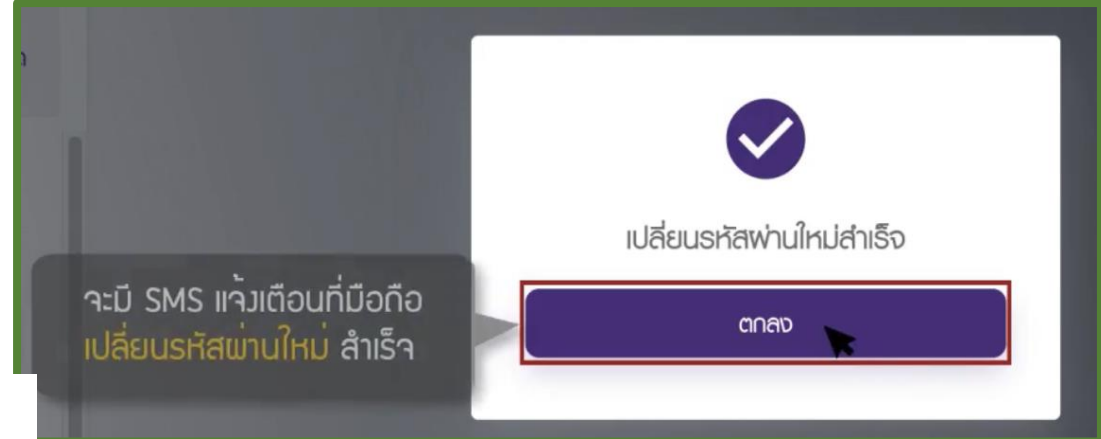

หมายเลขอ้างอิง ๑๙๐๑๑XF๐๒Y๐๑๐๖๐ URL http://esaraban.vru.ac.th/archive/identityTags

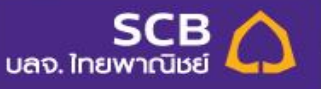

## สรุปบริการด้านรายงานผ่านระบบ PVD Online

### 🗸 สำหรับคณะกรรมการกองทุน

รายงานสถานะกองทุน

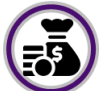

ตรวจสอบยอดเงินลงทุนแยกรายนโยบายของบริษัท

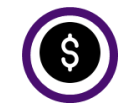

บริการด้านรายงานกองทุน / รายงานสมาชิก อาทิ ✓ รายงานสถานะเงินกองทุนสำรองเลี้ยงชีพรายสมาชิก รายเดือน ✓ รายงานการจ่ายเงินสมาชิกสิ้นสุดสมาชิกภาพ / รายงานเช็คคง ค้าง

ิ ∕ รายงานสมาชิกที่ยังไม่ทำแบบประเมินความเสี่ยงหรือความเสี่ยง

หมดอายุ ข้อมูล NAV

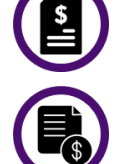

ดาวน์โหลดแบบฟอร์ม

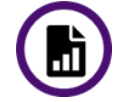

Upload ข้อมูลนำส่งเงินรายเดือน

#### รายงาน กช.

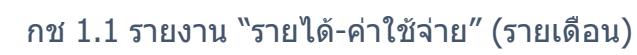

กช 1.2 รายงานการลงทุนของกองทุน (รายเดือน)

หมายเลขอ้างอิง ๑๙๐๑๑XF๐๒Y๐๑๐๖๐

### 🗸 สำหรับสมาชิก

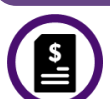

ตรวจสอบยอดเงินกองทุนสำรองเลี้ยงชีพและอัตราผลตอบแทน รายบุคคล (My Return)

รายงานสถานะการลงทุน

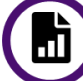

Download Statement ย้อนหลัง 4 รอบ (2 ปีย้อนหลัง)

ข้อมูล NAV

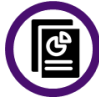

เปลี่ยนแผนการลงทุนและประวัติการทำรายการย้อนหลัง

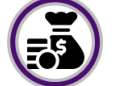

การวางแผนเกษียณและภาษี

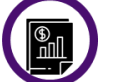

สรุปข้อมูลสำคัญของนโยบายการลงทุน (Fund Fact Sheet)

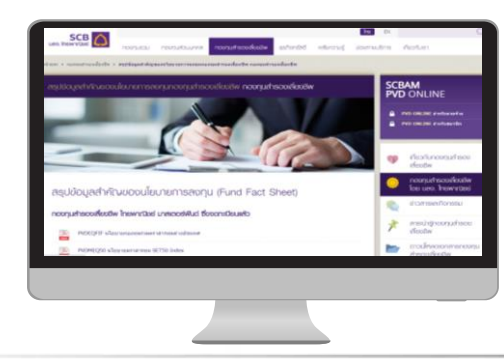

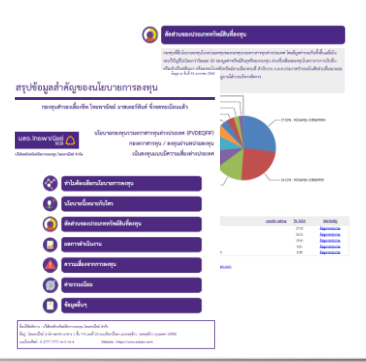

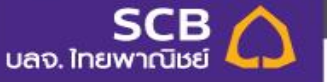

# **Disclaimer**

- การลงทุนมีความเสี่ยง ผู้ลงทุนอาจได้รับเงินลงทุนคืนมากกว่า หรือน้อยกว่าเงินลงทุนเริ่มแรกก็ได้ ผู้ลงทุนควรศึกษาสัญญา การจัดการลงทุนอย่างรอบคอบก่อนลงทุน
- การนำเสนอข้อมูลที่ปรากฏในการให้คำแนะนำการจัดการ กองทุนส่วนบุคคลเป็นข้อมูลที่ถูกต้องและเชื่อถือได้ ณ วันที่ แสดงข้อมูล อย่างไรก็ตาม บริษัทจัดการขอสงวนสิทธิ์ในการ เปลี่ยนแปลงข้อมูลทั้งหมดได้ โดยไม่จำเป็นต้องมีการแจ้งให้ ทราบล่วงหน้า
- ผลการดำเนินงานของกองทุนส่วนบุคคล ได้จัดทำขึ้นตาม มาตรฐานการวัดผลดำเนินงานของกองทุนส่วนบุคคลของ สมาคมบริษัทจัดการลงทุน โดยผลการดำเนินงานในอดีตมิได้ เป็นสิ่งยืนยันถึงผลการดำเนินงานในอนาคต

บริษัทหลักทรัพย์จัดการกองทุน ไทยพาณิชย์ จำกัด เป็น บริษัทบริหารจัดการกองทุนอยู่ภายใต้การดูแลของสำนักงาน คณะกรรมการกำกับหลักทรัพย์และตลาดหลักทรัพย์ (ก.ล.ต.) ก.ล.ต.เป็นผู้อนุมัติการจัดตั้งกองทุนส่วนบุคคลแต่ไม่ได้ รับผิดชอบในการบริหารกองทุนและไม่ได้รับประกันราคาหน่วย ลงทุนของกองทุน

ผู้ลงทุนสามารถตรวจดูข้อมูลการทำธุรกรรมกับบุคคลที่ เกี่ยวข้อง แนวทางการใช้สิทธิออกเสียงและการดำเนินการใช้ สิทธิออกเสียงได้จากเวบไซต์ของบริษัทจัดการ

SCB Asset Management Co., Ltd. Tel : 662-949-1500 Website : www.scbam.com